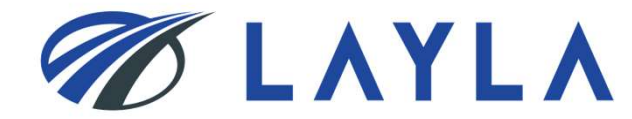

# LAYLA 客户指南 -账户注册 消费者&商家 -

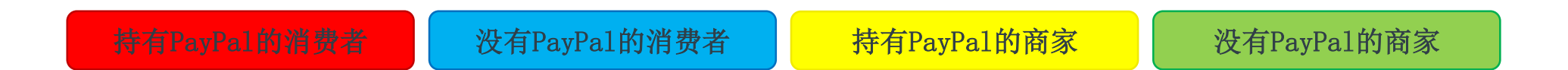

查看所需注册方法的页面,请参照页面顶部的彩色标签。

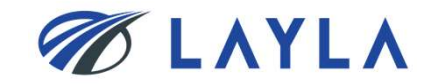

1 ©2020 TMH Inc. All Rights Reserved. Confidential

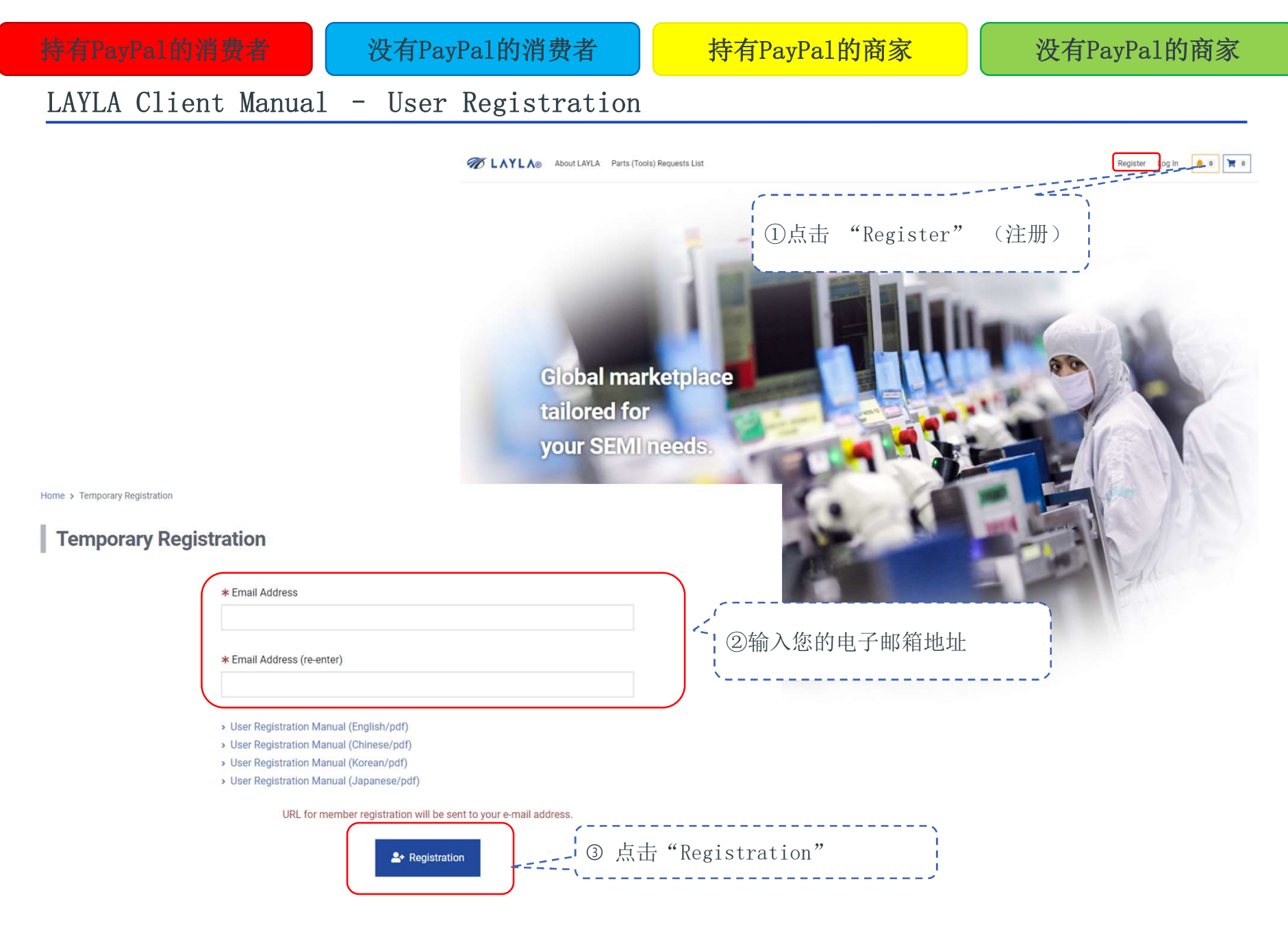

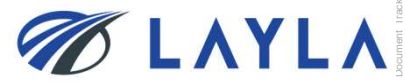

| 持有PayPal的消费者                                                                                                    | 没有PayPal的消费者                                                                                                    | 持有PayPal的商家                                                                                                    | 没有PayPa1的商家                                                      |
|----------------------------------------------------------------------------------------------------|----------------------------------------------------------------------------------------------------|----------------------------------------------------------------------------------------------------|------------------------------------------------------------------|
| LAYLA Client Manua                                                                                                    | .1 - User Registrati                                                                                                    | ion                                                                                                    |                                                                  |
| Home > Temporary Registration                                                                                                    | 验证注册的电子邮箱地址并档                                                                                                    |                                                                                                    |                                                                  |
| Completed                                                                                                    | 自查其收件相以接收LAYLA反达<br>自子邮件通知                                                                                                    |                                                                                                    |                                                                  |
| Confirmation e-mail has being so a solution of the subject [L] @gmail.com<br>/ou will receive an email with subject [L]<br>f you have not received an e-mail confir<br>f you still can not receive the email plea                                                                                                    | AYLA] One more step to LAYLA-[eA010]. Pl<br>ming your account sign up even after 1 ho<br>ase contact us at support @ layla-ec.com th | Ise check the e-mail and complete your in the user registration with the URL description of the request or check the hat you do not receive the registration email. | registration.<br>wibed in the mail.<br>e email receipt settings. |
| test-no-reply@layla-ec.com<br>To 自分 マ                                                                                                    |                                                                                                    |                                                                                                    |                                                                  |
| Thank you for visiting LAYLA.<br>Only one more step to gol<br>Please complete your registration via the link bu<br><u>https://layla-test.ivp.co.jp/register/member_entr</u><br>%This email is automatically sent for accod<br>Please refrain from replying to<br>%If you didn't register at LAYLA<br>please ignore and delete it.<br>Best regards, | How within 24 hours:<br><u>(1?Ransu=kpJYDTbe0NrA1iCnI5UnpapTiH2Vjiuv</u><br>小加的URL,在LAYLA<br>行您的电子邮箱地址                               | *如果您没有收到电子邮件,请查看:<br>*如果您没有收到电子邮件,请联系:<br>(customer@layla-ec.com).为您解决                                                                                              | 您邮箱的【垃圾箱】。<br>LAYLA客户支持团队<br>H问题。                                |
| LAYLA Team<br>https://www.layla-ec.com/<br>Email: support@layla-ec.com                                                                                                    | /                                                                                                    |                                                                                                    |                                                                  |
| 3 ©2020 TMH Inc. All Rights Reser                                                                                                    | ved. Confidential                                                                                                    |                                                                                                    | 🛷 LAYL                                                           |

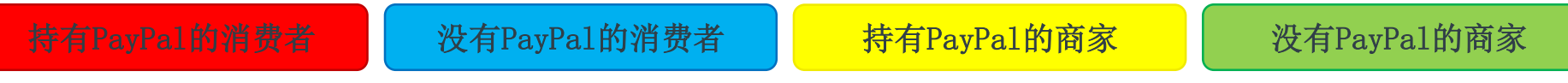

### Register

|                    |                     |                                                 | 2         | [ |
|--------------------|---------------------|-------------------------------------------------|-----------|---|
| ★ First Name       | <b>★</b> Last Name  | Middle Name                                     |           |   |
|                    |                     |                                                 |           |   |
| * Company Name     |                     |                                                 |           |   |
| \$                 |                     |                                                 |           |   |
| Address            |                     |                                                 |           |   |
| * Street Address 1 |                     |                                                 |           |   |
| Street Address 2   |                     |                                                 | ······    | 1 |
|                    |                     | · 如果想作为尚家注册账户,请勾                                | J选"Seller |   |
| <b>★</b> City      |                     | , Registration                                  | 冲击之       |   |
| 1                  |                     | 、*注册泪贺有账户时,没有必要;                                | 龙中七。      |   |
|                    |                     | ,                                               |           |   |
|                    |                     | ,<br>ху, нн <del>ху</del>                       |           |   |
|                    | Please agree to the | e Terms of Use and proceed to next page.   汪册商家 | 承账尸、      |   |

4 ©2020 TMH Inc. All Rights Reserved. Confidential

| 1                                           |                                                        |
|---------------------------------------------|--------------------------------------------------------|
| Bank Information                            |                                                        |
| *Bank information must be provided in order | to register as a Seller. ( * required fields)          |
| * Swift Code                                |                                                        |
|                                             |                                                        |
| di Danis Mana                               | 1 输入账户信息(银行账户                                          |
| * Bank Name                                 | (信息)                                                   |
|                                             |                                                        |
| * Bank Branch                               |                                                        |
|                                             |                                                        |
| * Bank Address                              |                                                        |
|                                             |                                                        |
|                                             |                                                        |
| * Account Number                            |                                                        |
|                                             |                                                        |
| * Beneficiary (Bank recipient)              |                                                        |
|                                             | />                                                     |
| * Address of beneficiary                    | 「「」」。<br>「」」」「」」)<br>「」」」)<br>「」」」)<br>「」」」            |
|                                             |                                                        |
|                                             |                                                        |
| Remark                                      | ·/                                                     |
|                                             | 1                                                      |
|                                             | Please agree to the Terr are and proceed to next page. |
|                                             | Agree to Crattions of Use and Privacy Notice.          |
|                                             |                                                        |
|                                             | Next >                                                 |

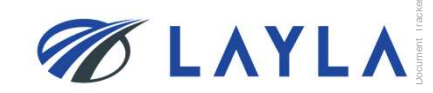

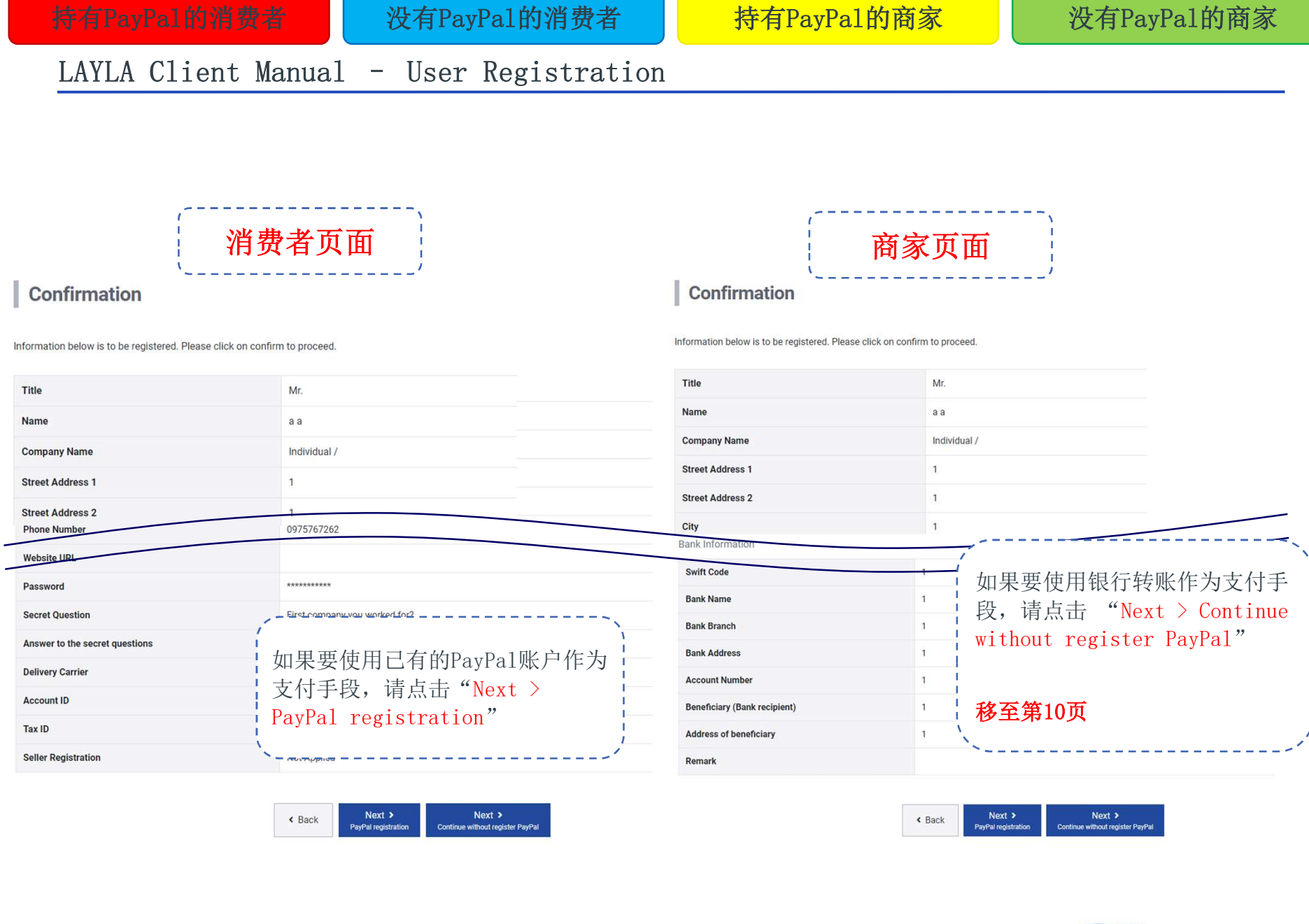

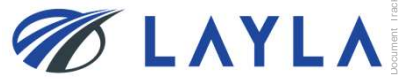

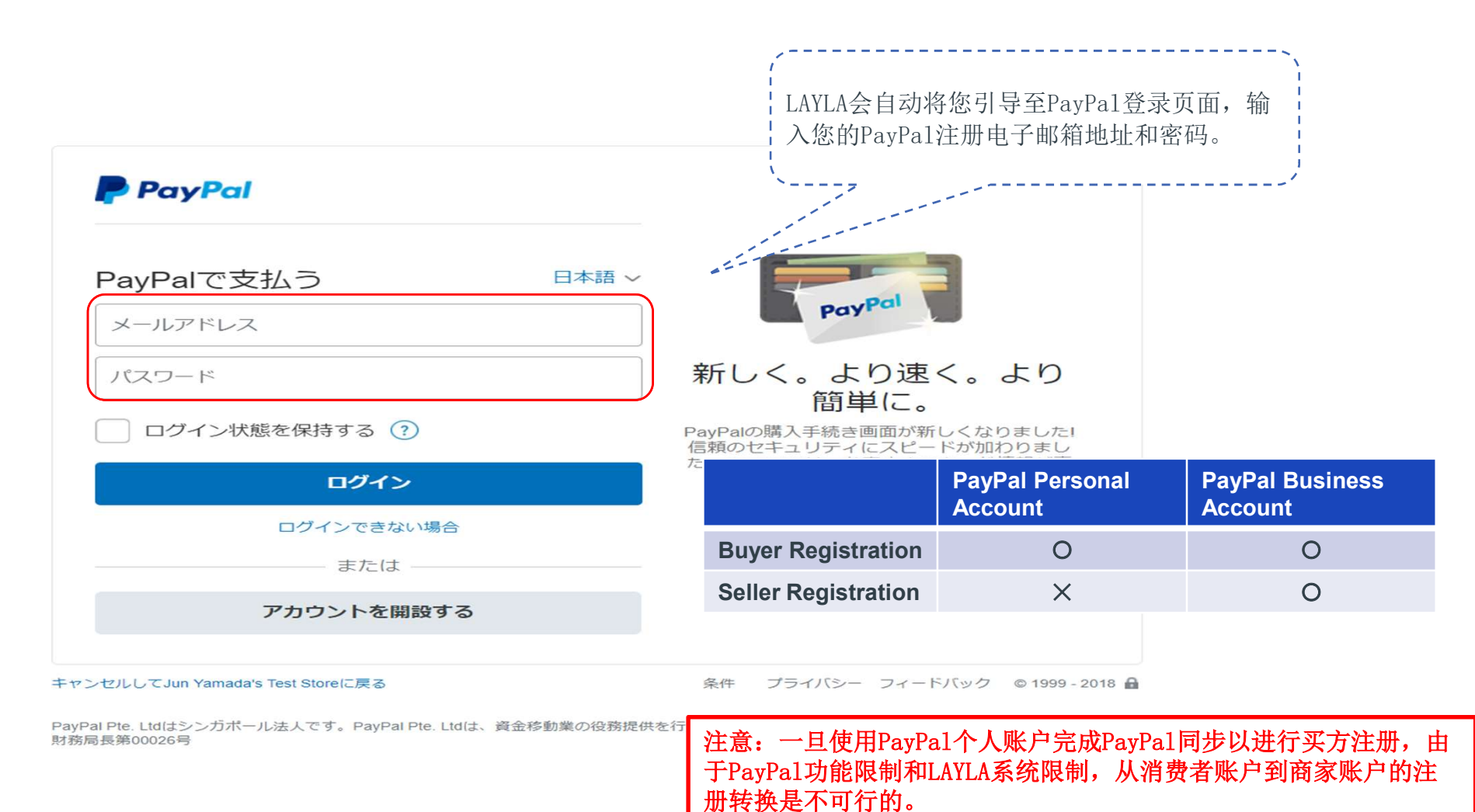

在这种情况下,用户必须用不同的电子邮件地址重新注册为商家。

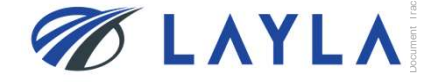

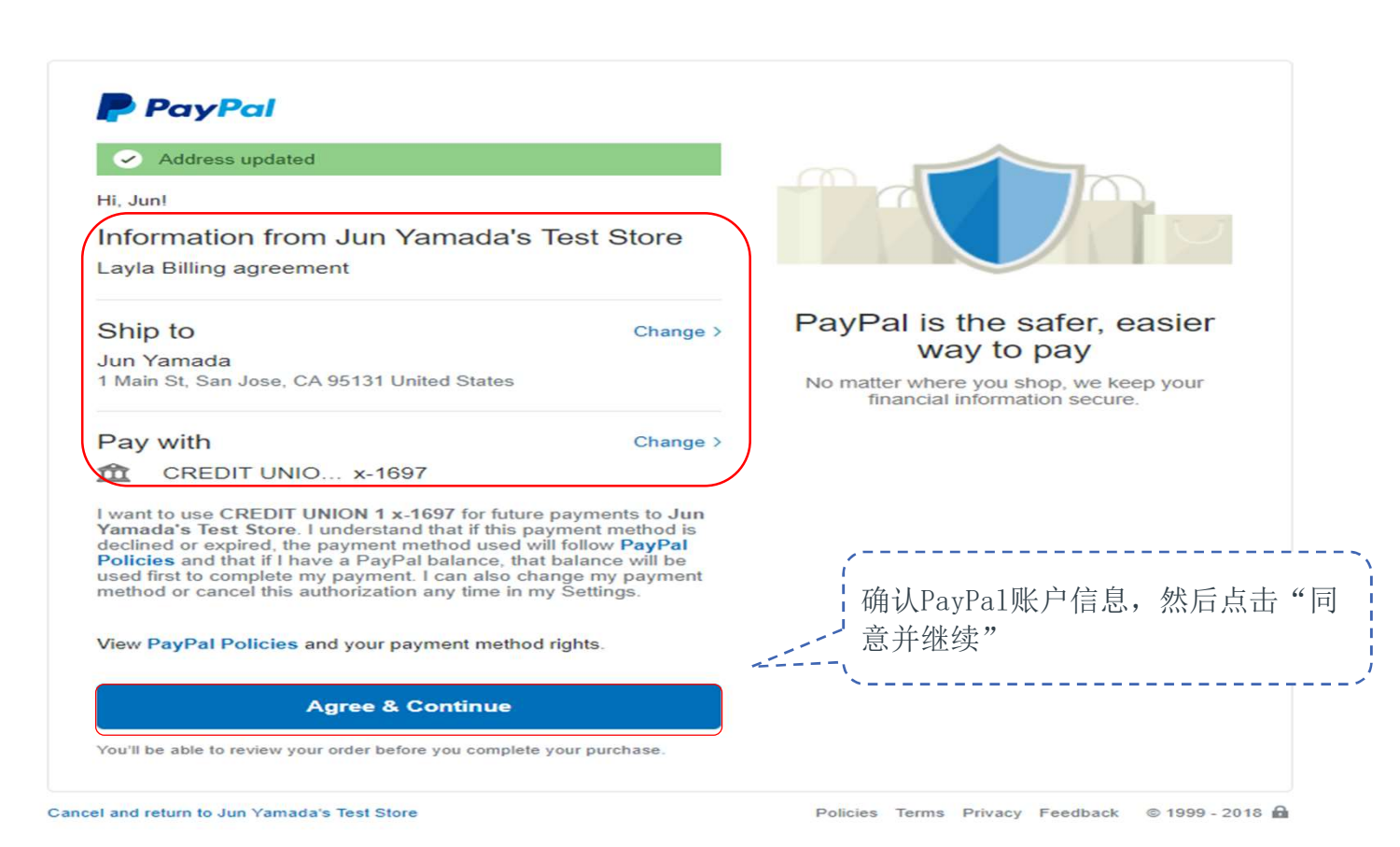

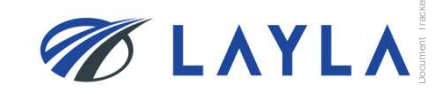

| CLAYLA® About LAYLAI                                                                                                    | 消费者页面                                                                                                    | CAYLA® About LAYLA Parts (                                                                                                    | 商家页面                                                                                                    |
|----------------------------------------------------------------------------------------------------|----------------------------------------------------------------------------------------------------|----------------------------------------------------------------------------------------------------|----------------------------------------------------------------------------------------------------|
| ■ Categories         ▲IN/AI203 Heater       Bearing       Bellows         Cable       Chamber Parts       Consumables         Controller       ESC       Flow Meter         Heat Exchanger       Jacket Heater         Magnetic Fluid       Measuring Instrument       Module         Monitor       Morting       PCB         Pedestal       Power supply       Pump         Robot       Tape Heater       Valve       VoDM         Mattson Aspen 28.3       Other       Equipment         Repair Service       Exervice       Exervice | Inter a Member Registration Completed<br>Member Registration is completed.<br>Please return to shopping page.<br>Inter<br>( 确认您的电子邮条 | 오<br>★ Advanced Search<br>Categories<br>AlN/Al203 Heater Bearing Bellows<br>Cable Chamber Parts Consumables<br>Controller ESC Flow Meter<br>Heat Exchanger Jacket Heater<br>Magnet Magnetic Fluid<br>街 (收件箱)<br>Pedestal Power supply Pump<br>Robot Tape Heater Valve VoDM<br>Mattson Aspen 283 Other Equipment<br>Repair Service | Home > Member Registration         Complete Registration Completed         Buyer registration is completed.         Please return to shopping page.         Seller registration application has been sent.         Follow-up steps will be sent by e-mail to the registered e-mail address. |

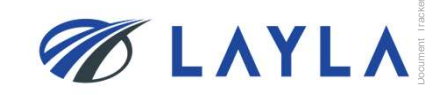

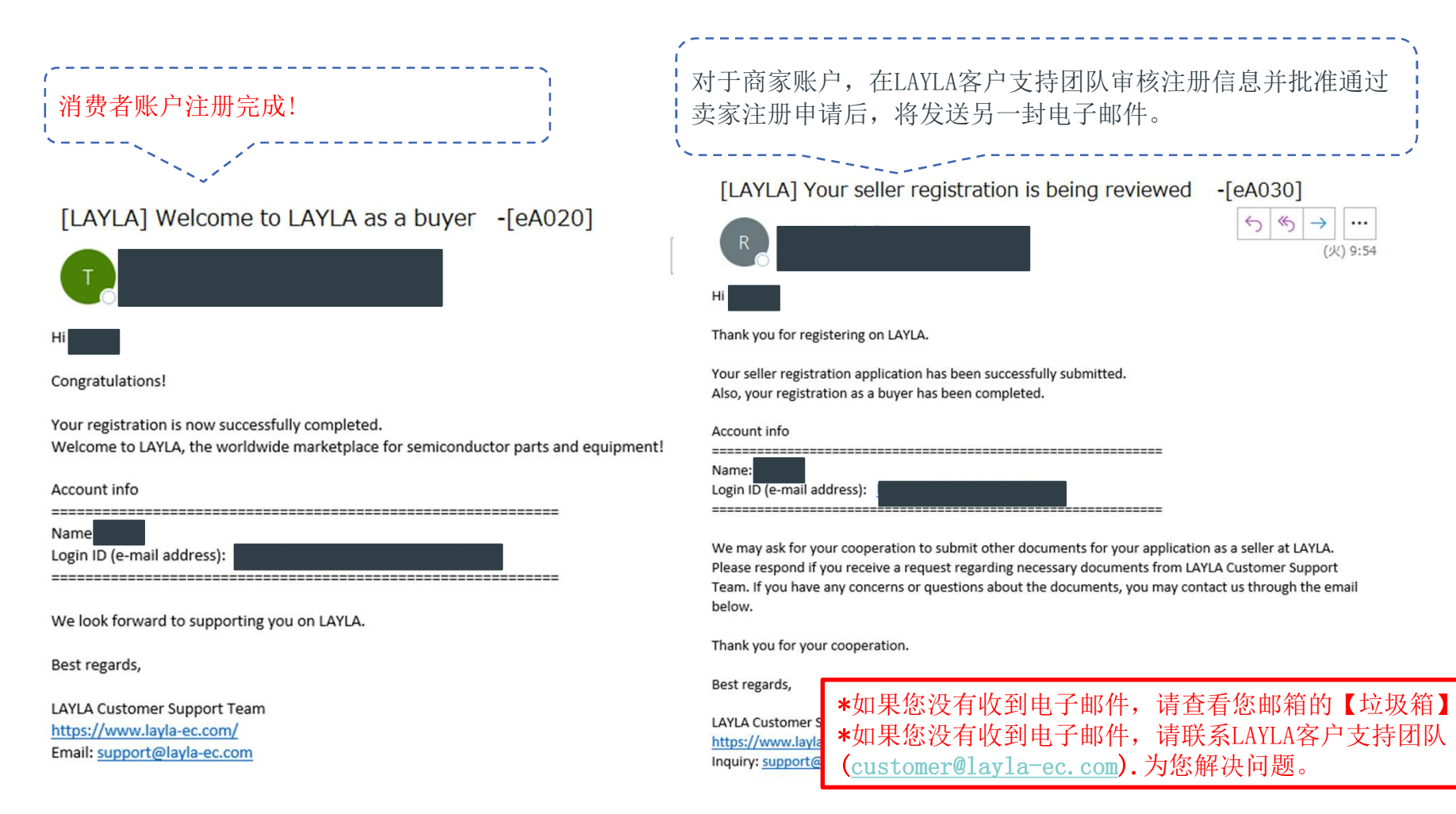

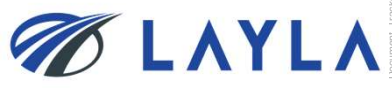

#### [LAYLA] Welcome to LAYLA as a seller -[eA040]

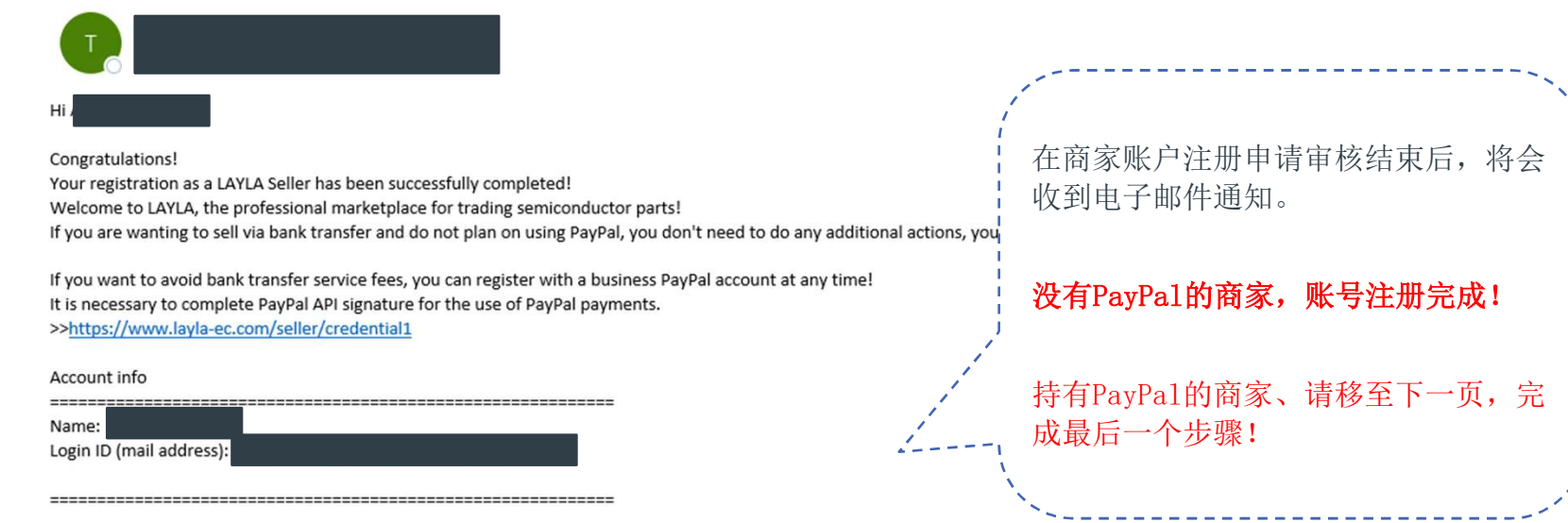

PayPal API signature manual >>https://www.layla-ec.com/static/start\_selling.html

Service and Commission Fees >> <u>https://www.layla-ec.com/static/accept\_payment.html</u>

Please take extra caution managing your account info and password as they are really important during your transactions. We look forward to supporting your business at LAYLA.

Best regards,

LAYLA Customer Support Team https://www.layla-ec.com/ Email: support@layla-ec.com \*如果您没有收到电子邮件,请查看您邮箱的【垃圾箱】。 \*如果您没有收到电子邮件,请联系LAYLA客户支持团队 (customer@layla-ec.com).为您解决问题。

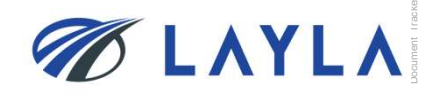

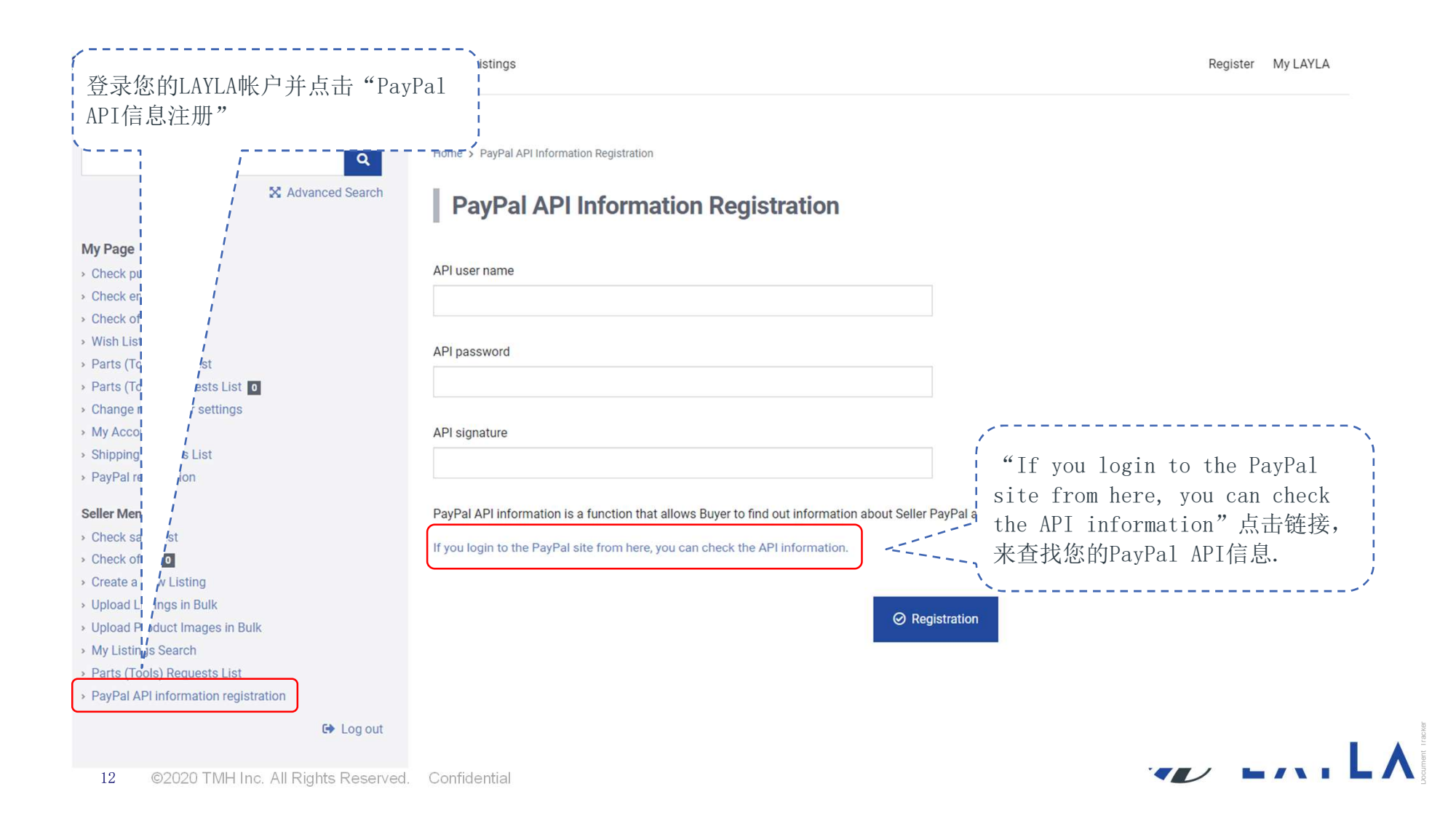

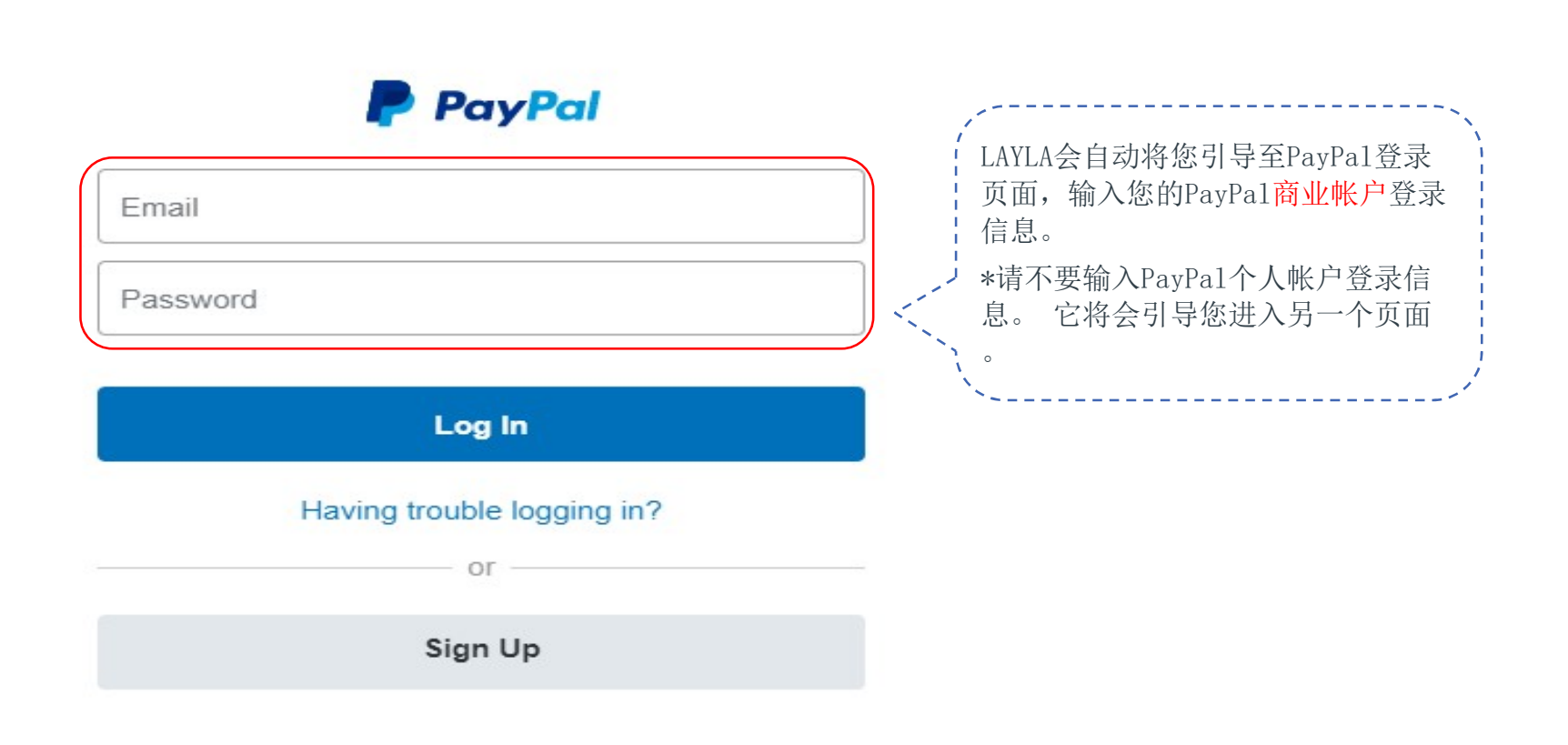

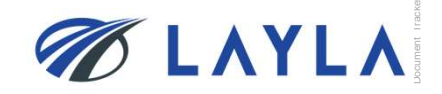

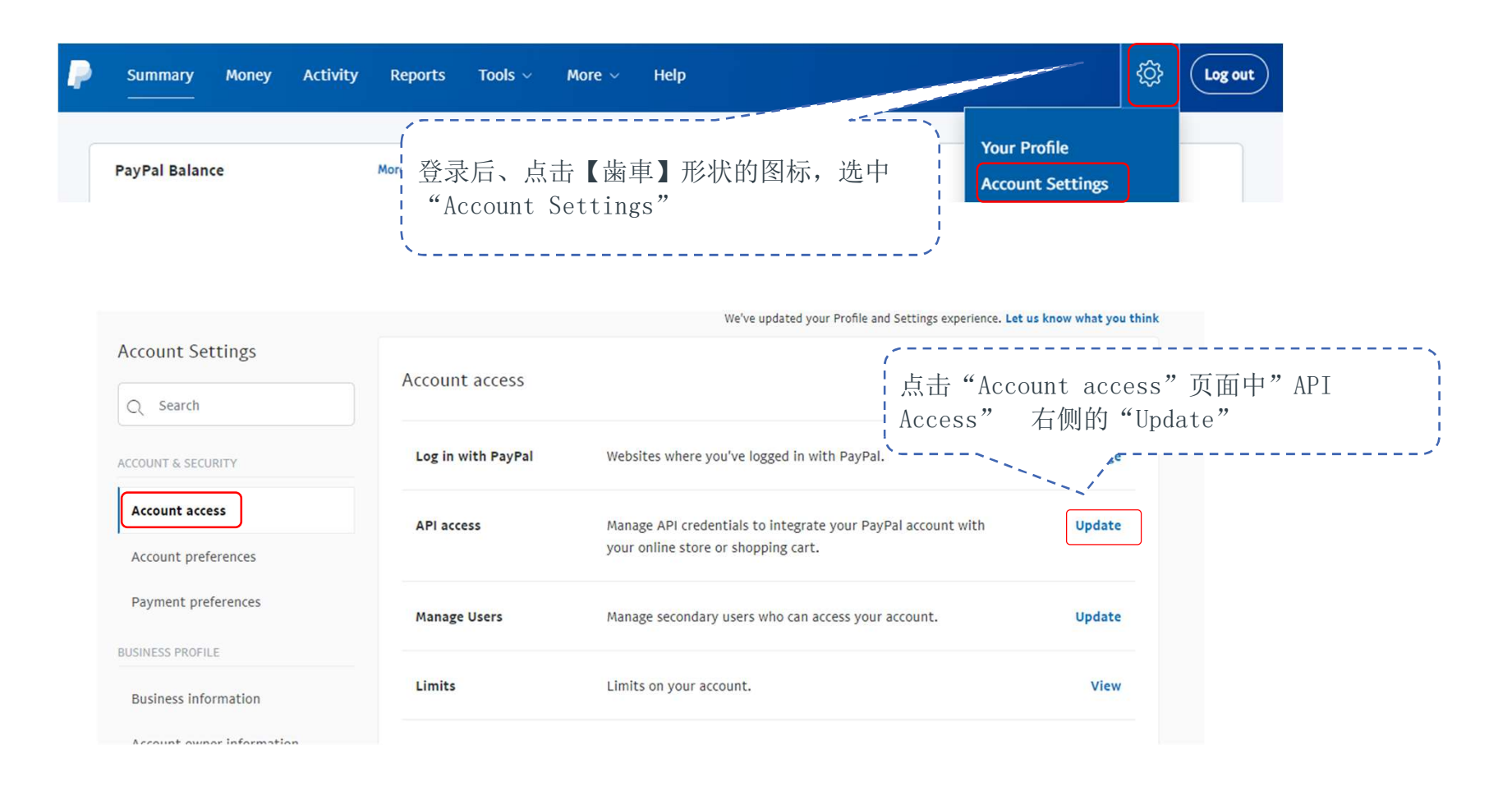

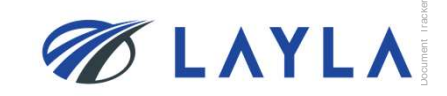

| View or remove API signature                                                                                                    |                   |                               |                          |  |
|----------------------------------------------------------------------------------------------------|-------------------|-------------------------------|--------------------------|--|
| i Developers: Do not share your credential information with anyone. Store it in a secure location with limited access.                                     |                   |                               |                          |  |
| For preconfigured shopping carts: Copy and paste the API username, password, and signature into your shopping cart configuration or administration screen. |                   |                               |                          |  |
| For building custom shopping carts: Store the following credential information in a secure location with limited access.                                   |                   |                               |                          |  |
| Credential                                                                                                    | Signature         | ,<br>古土"SHOW" [2]             | 目一你的ADI田白夕 ADI家矶和        |  |
| API username                                                                                                    | Show              | 点击 Show 以<br>Show 以<br>Show 以 | L小芯的AF1用广石,AF1峦何种 i<br>i |  |
| Signature                                                                                                    | Show 25-          | 注意:显示信息7                      | F是您PAYPAL账户名和密码          |  |
| Request date                                                                                                    | February 24, 2020 | 0 at 2:30:01 AM GMT+9         |                          |  |
| Remov                                                                                                    |                   | Done                          |                          |  |

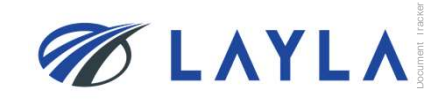

| MLAYLA® About LAYLA                                                                                                    | Parts (Tools) Reque | s List Listings Register My LAYLA                                                                                                    |
|----------------------------------------------------------------------------------------------------|---------------------|----------------------------------------------------------------------------------------------------|
| Ad                                                                                                    | Q<br>dvanced Search | Home > PayPal API Information Registration PayPal API Information Registration                                                                                                    |
| My Page<br>• Check purchase list<br>• Check emails •<br>• Check offer •<br>• Wish List<br>• Parts (Tools) Request<br>• Parts (Tools) Request List •<br>• Change newsletter settings<br>• My Account<br>• Shipping Address List<br>• PayPal registration<br>Seller Menu<br>• Check sales list<br>• Check sales list<br>• Check offer •<br>• Create a New Listing<br>• Upload Listings in Bulk<br>• Upload Product Images in Bulk<br>• My Listings Search<br>• Parts (Tools) Requests List<br>• PayPal API information registration |                     | API user name<br>example 123. business.example.com<br>API password<br><br>API signature<br>exampleexampleexample<br>PayPal API information is a function that allows Buyer to find out information about Seller PayPal account necessary for making a payment through PayPal.<br>If you login to the PayPal site from here, you can check the API information.<br>@ Registration |
|                                                                                                    | 🕒 Log out           |                                                                                                    |

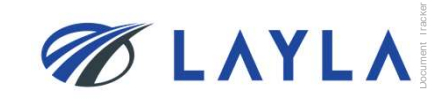

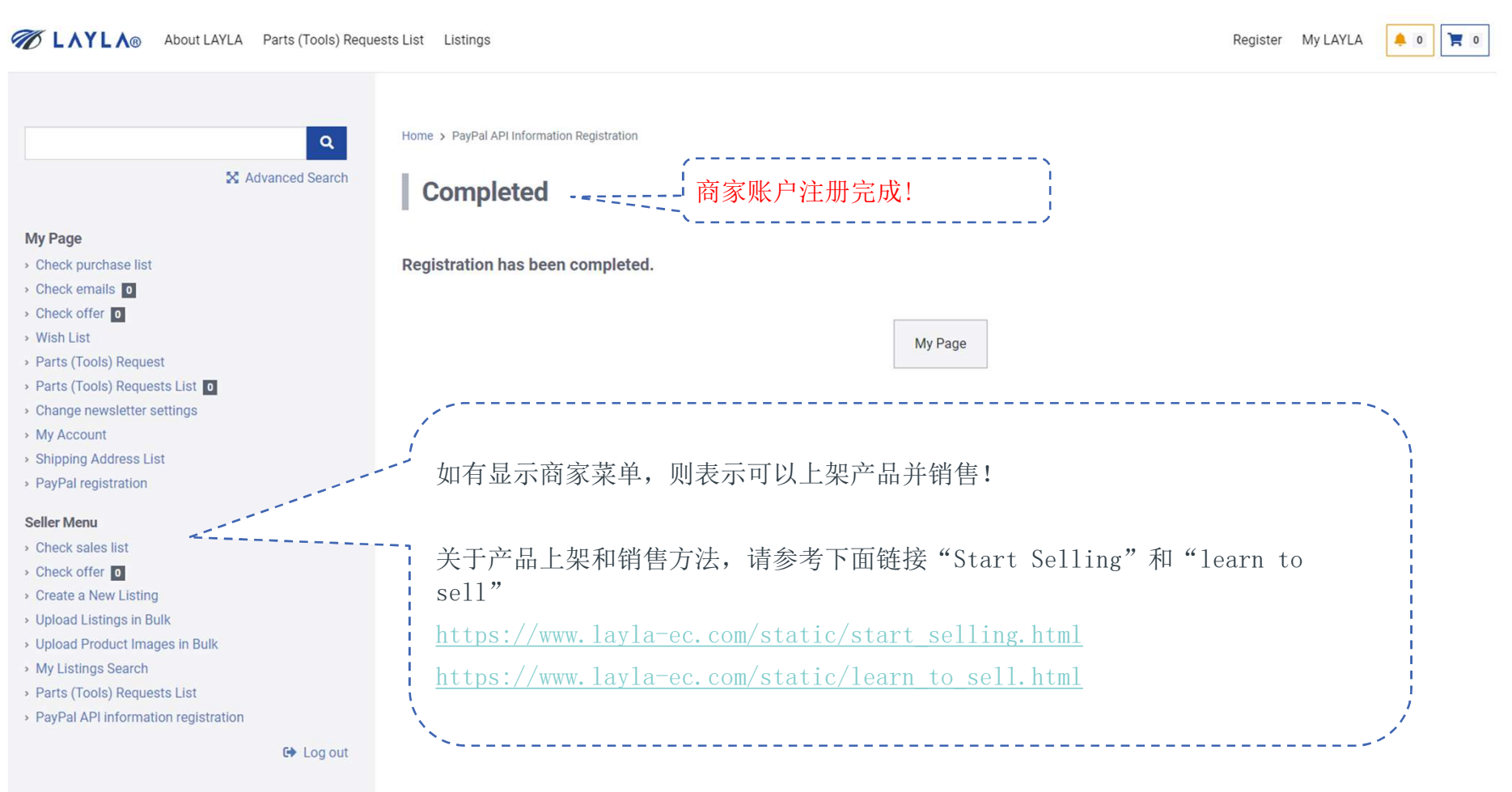

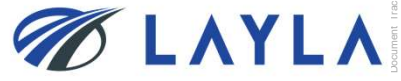